## INSTRUCTIVO PARA AGREGAR EL PARCHE DE ACTUALIZACIÓN

- Guardar el archivo en la carpeta donde está instalado el sistema, generalmente en C:\Archivos de programa\DASUTeN\SysPrestad.
- Buscar el archivo llamado "ActualizacionDasuten" en el directorio que fué guardado y hacer doble click sobre el mismo.
- Si todo está correcto aparecerá el siguiente mensaje "La actualización se ejecutó correctamente, ya puede utilizar el sistema"
- 4) Presionar Aceptar
- 5) Ingresar al sistema como lo hace habitualmente.

Por cualquier duda o consulta comunicarse con el área de sistemas de D.A.S.U.Te.N Central.

Tel: 4331-5560.